# **GV-Compact DVR V2**

**Quick Guide** 

# Contents

| Chapter | 1 Int           | roduction                                 | 1 |  |  |
|---------|-----------------|-------------------------------------------|---|--|--|
| 1.1     | Mode            | ls                                        | 1 |  |  |
| 1.2     | Packi           | ng List                                   | 2 |  |  |
|         |                 |                                           |   |  |  |
| Chapter | 2 Ph            | ysical Description                        | 4 |  |  |
| 2.1     | Front           | Panel                                     | 4 |  |  |
| 2.2     | 2.2 Rear Panel5 |                                           |   |  |  |
| 2.3     | Remo            | ote Control                               | 6 |  |  |
| Chapter | 3 Ge            | tting Started                             | 8 |  |  |
| 3.1     | Basic           | Connection                                | 8 |  |  |
|         | 3.1.1           | Connecting Vehicle Power Supply           | 9 |  |  |
|         | 3.1.2           | Connecting Optional Video Output Devices1 | 1 |  |  |
| 3.2     | Instal          | ling Hard Drive1                          | 2 |  |  |
| 3.3     | Turniı          | ng On / Off the Power1                    | 4 |  |  |
|         | 3.3.1           | Turning On the Power1                     | 4 |  |  |
|         | 3.3.2           | Turning Off the Power1                    | 4 |  |  |
| 3.4     | Form            | atting Hard Drive1                        | 5 |  |  |
| 3.5     | Main            | Screen Overview1                          | 6 |  |  |
| 3.6     | Basic           | Operation1                                | 7 |  |  |
|         | 3.6.1           | Date/Time Adjustment1                     | 7 |  |  |
|         | 3.6.2           | Recording Operation1                      | 7 |  |  |
|         | 3.6.3           | Search/Playback Operation1                | 8 |  |  |
|         | 3.6.4           | PTZ Operation1                            | 8 |  |  |
| Chapter | 4 Re            | mote Viewing Using A Web Browser1         | 9 |  |  |
| 4.1     | Assig           | ning an IP Address1                       | 9 |  |  |
|         | 4.1.1           | Using OSD Menu1                           | 9 |  |  |
|         | 4.1.2           | Connecting with a PC2                     | 0 |  |  |
| 4.2     | Acces           | ssing Your Surveillance Images2           | 1 |  |  |
| Chapter | 5 Th            | e I/O Terminal Block2                     | 2 |  |  |

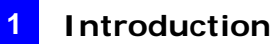

# **Chapter 1** Introduction

## 1.1 Models

The GV-Compact DVR V2 has the following models:

• Standard Model (GV-LX4C2)

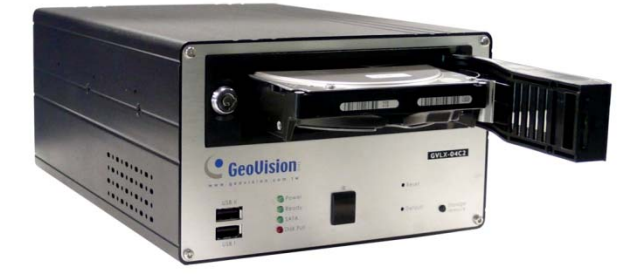

#### • Anti-Vibration Model (GV-LX4C2V)

The GV-Compact DVR V2, equipped with vibration absorbers, can withstand severe levels of shock and vibration in mobile environments.

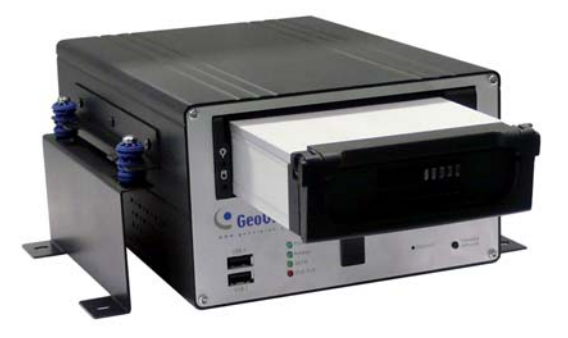

**Caution:** The standard and anti-vibration models have different internal designs. It is forbidden to connect the standard model to the vehicle power supply.

Note: The hard disk is not included in the packing list.

# **GeoUision**

## 1.2 Packing List

If any of the items are missing or damaged, contact your dealer to arrange a replacement.

#### • Standard Model (GV-LX4C2)

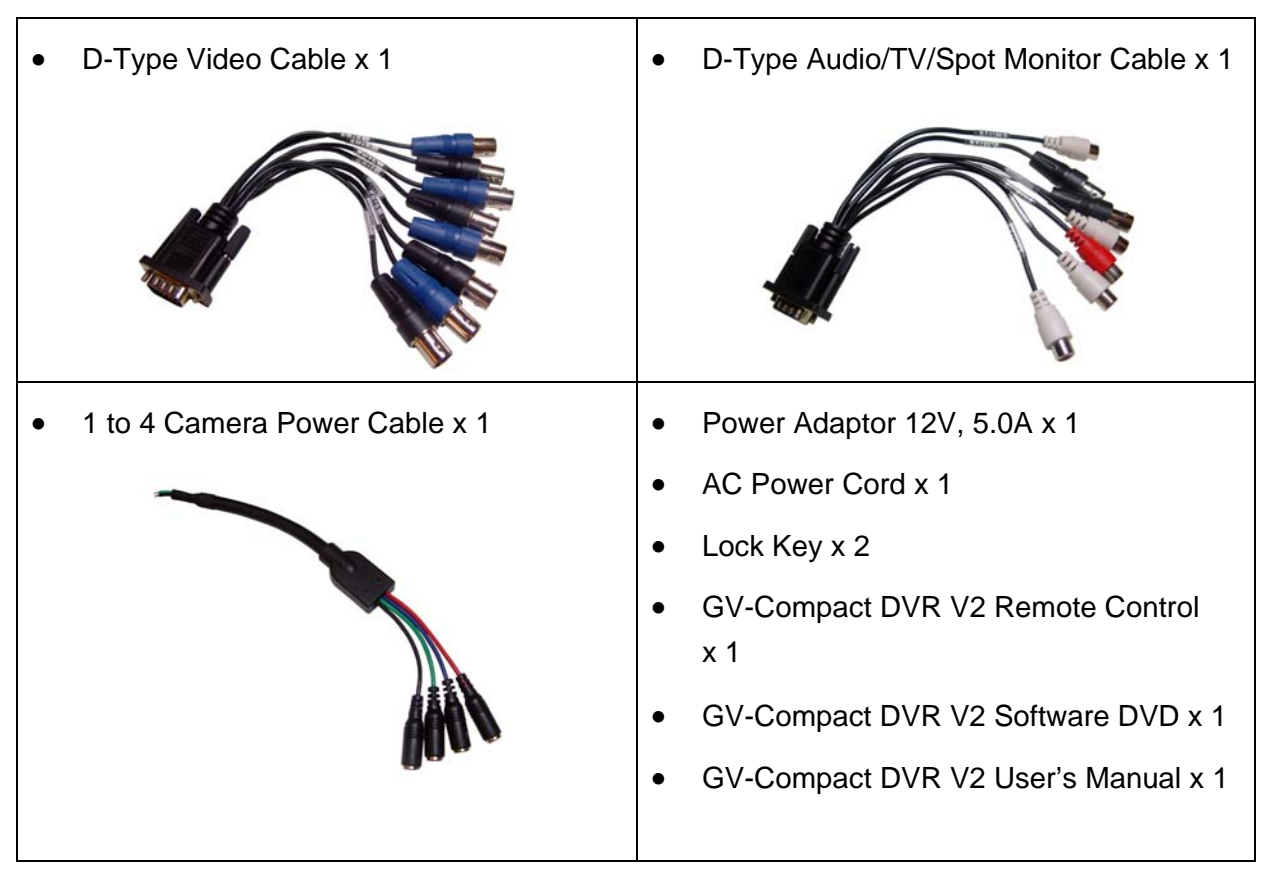

#### • Anti-Vibration Model (GV-LX4C2V)

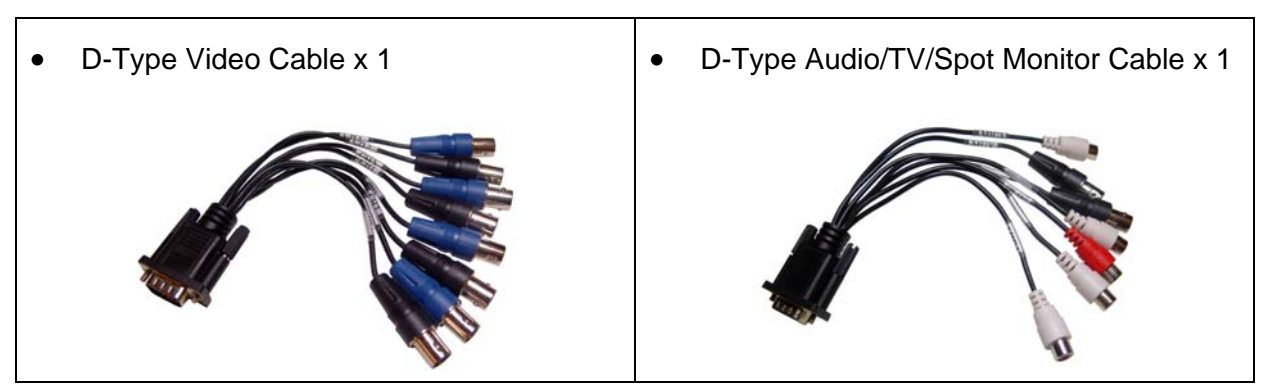

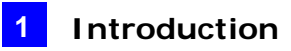

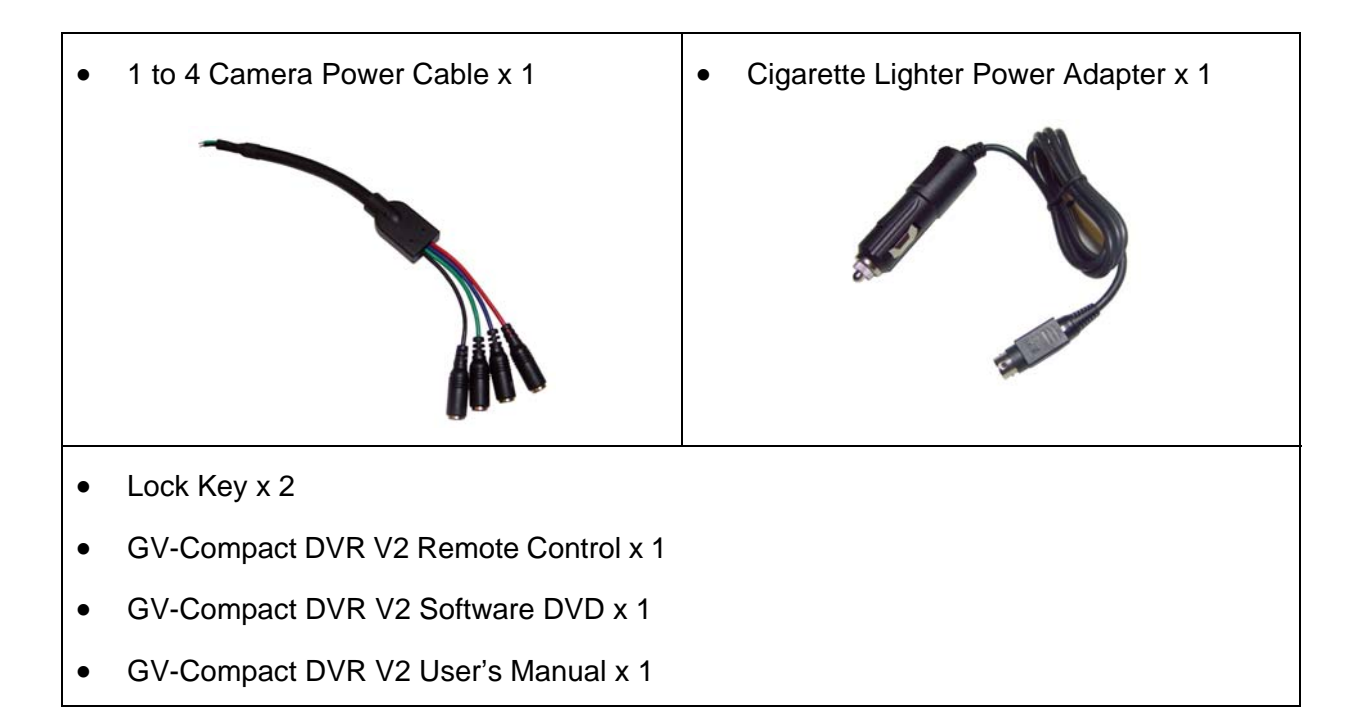

#### The optional accessories contain the following items:

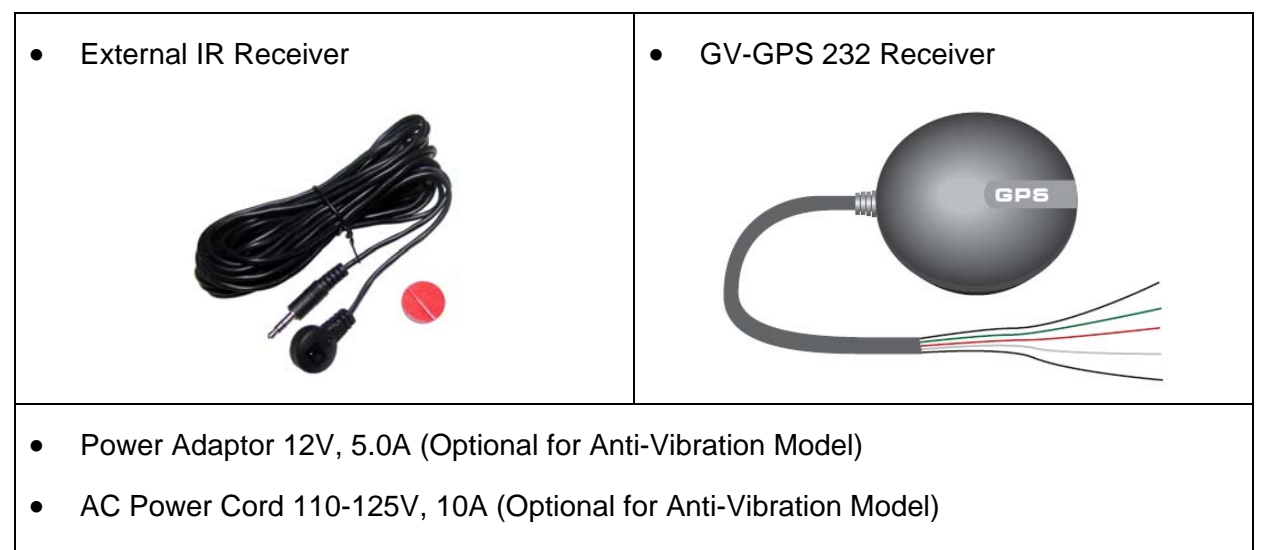

• 2.5" to 3.5" HDD Converter

# **GeoVision**

# **Chapter 2 Physical Description**

This section identifies the various components of the GV-Compact DVR V2, and provides the overview of the remote control.

## 2.1 Front Panel

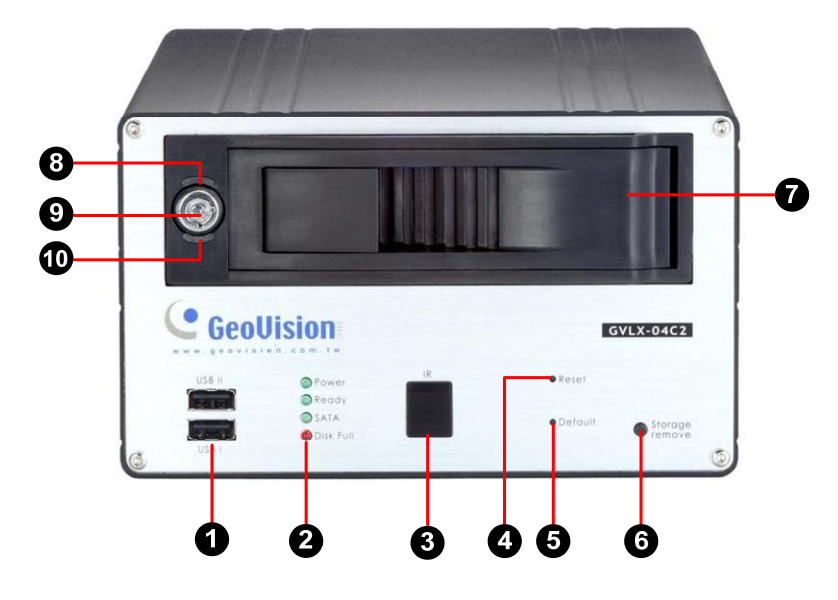

Figure 2-1

| No. | Name                                                      | Description                                                                                                    |  |
|-----|-----------------------------------------------------------|----------------------------------------------------------------------------------------------------|--|
| 1   | USB Port                                                  | The two USB ports can connect the USB storage device,<br>Wireless LAN adaptor and/or mobile Internet device.                                                                                                    |  |
| 2   | System LED                                                | <ul> <li>Power LED: Turns on when the power is supplied.</li> <li>Ready LED: Turns on when the unit is ready for use.</li> <li>SATA LED: Turns on when the HDD is reading or writing data.</li> <li>Disk Full LED: Turns on when the HDD is full.</li> </ul> |  |
| 3   | IR Receiver                                               | Receives data from the infrared remote control.                                                                                                    |  |
| 4   | Reset Button                                              | Reboots the unit, and keeps all current configurations.                                                                                                    |  |
| 5   | Default Button                                            | n Sets all configurations to their factory settings.                                                                                                    |  |
| 6   | Storage Removal Button                                    | Stops recording and removes the HDD from the system. If<br>the unit is installed in a vehicle, ensure to press the button<br>before turning off the ignition to protect the recorded data.                                                                   |  |
| 7   | HDD Drive Bay Installs the SATA hard drive for recording. |                                                                                                    |  |
| 8   | HDD Power LED                                             | Turns on when the power is supplied.                                                                                                    |  |
| 9   | Key Lock                                                  | Locks and unlocks the HDD drive bay.                                                                                                    |  |
| 10  | HDD Activity LED                                          | Blinks when the HDD is reading or writing data.                                                                                                    |  |

## 2.2 Rear Panel

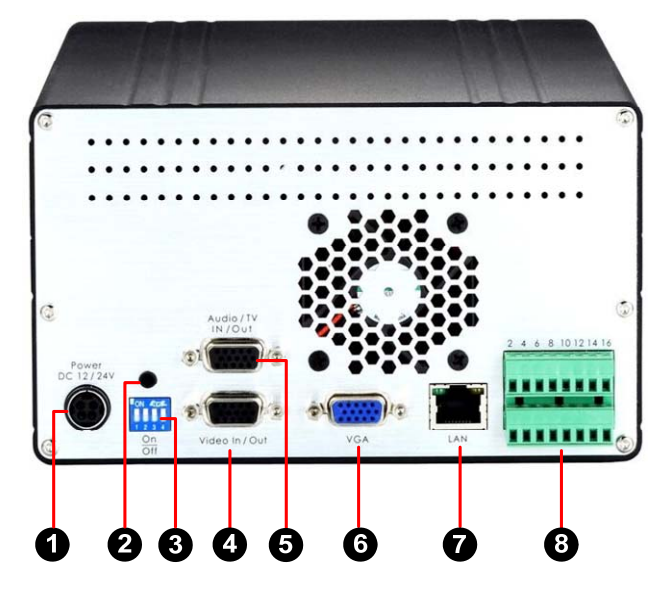

Figure 2-2

| No.            | Name                      | Description                                                                                                    |  |  |
|----------------|---------------------------|----------------------------------------------------------------------------------------------------|--|--|
| 1              | DC Power Input (12V)      | Connects to power supply.                                                                                                    |  |  |
| 2              | External IR Receiver Port | Connects to the optional External IR Receiver.                                                                                                    |  |  |
| 3              | 75 Ω                      | When using the Loop function, please switch to Off. The default setting is On.                                                                                                    |  |  |
| 4 Video In/Out |                           | <ul> <li>Inputs (4 Blue Connectors/CH1-4): Connects to cameras.</li> <li>Outputs (4 Black Connectors/CH1-4): Loops out each camera input to monitors.</li> </ul>                                                                                                    |  |  |
| 5              | Audio/TV In/Out           | <ul> <li>TV Output (1 Black Connector/QUAD): Connects to a TV monitor.</li> <li>Spot Monitor Output (1 Black Connector/MUX): Connects to a spot monitor to display video sequentially from each video input.</li> <li>Audio Inputs (4 White Connectors/MIC1-4): Connects to microphones.</li> <li>Audio Output for playback (1 Red Connector/SPK-OUT): Connects to speakers. Note the audio output only works during playback or when receiving callback audio.</li> </ul> |  |  |
| 6              | VGA Monitor Port          | Connects to a PC monitor.                                                                                                    |  |  |
| 7              | LAN Port                  | Connects to the network.                                                                                                    |  |  |
| 8              | I/O Terminal Block        | Connects to input and output devices, PTZ cameras, GPS module and etc.                                                                                                    |  |  |

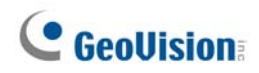

### 2.3 Remote Control

The GV-Compact DVR V2 Remote Control is provided to configure and operate the GV-Compact DVR V2.

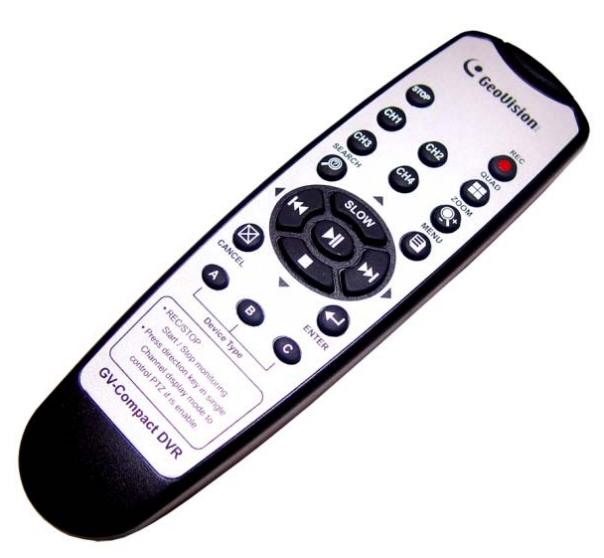

Figure 2-3

| Button | Description                                                                                                    |  |  |
|--------|----------------------------------------------------------------------------------------------------|--|--|
| STOP   | Stops recording.                                                                                                    |  |  |
| REC    | Starts recording.                                                                                                    |  |  |
| SLOW   | <b>OSD menu:</b> Moves the focus upward to the desired item.<br><b>Playback:</b> Decreases the speed of playback.                                                                      |  |  |
|        | <b>OSD menu:</b> Moves the focus downward to the desired item.<br><b>Playback:</b> Stops playback.                                                                                     |  |  |
| 4      | <b>OSD menu:</b> Moves the focus leftward to the desired item; moves to the previous page.<br><b>Playback:</b> Plays the video backward at different speeds (2x, 4x, 8x, 16x and 32x). |  |  |
|        | <b>OSD menu:</b> Moves the focus rightward to the desired item; moves to the next page.<br><b>Playback:</b> Plays the video forward at different speeds (2x, 4x, 8x, 16x and 32x).     |  |  |

|                                             | <b>OSD menu:</b> Enters the menu option and confirms the selection. |  |  |  |
|---------------------------------------------|---------------------------------------------------------------------|--|--|--|
|                                             | Playback: Plays or pauses video.                                    |  |  |  |
| CH1                                         | Switches to Channel 1 or I/O device 1.                              |  |  |  |
| CH2                                         | Switches to Channel 2 or I/O device 2.                              |  |  |  |
| СНЗ                                         | Switches to Channel 3 or I/O device 3.                              |  |  |  |
| CH4 Switches to Channel 4 or I/O device 4.  |                                                                     |  |  |  |
| Switches to the screen of 4 divisions.      |                                                                     |  |  |  |
| Zoom Zooms in or out.                       |                                                                     |  |  |  |
| SEARCH                                      | Calls up the menu of SEARCH/PLAYBACK.                               |  |  |  |
| Confirms the menu selection.                |                                                                     |  |  |  |
| Calls up the main menu.                     |                                                                     |  |  |  |
| Quits the menu selection or exits the menu. |                                                                     |  |  |  |
| A/B/C                                       | Switches the device type for the control of GV-Compact DVR $V/2$    |  |  |  |
| Device Type                                 |                                                                     |  |  |  |

# **GeoUision**

# **Chapter 3 Getting Started**

Getting started with the GV-Compact DVR V2 consists of the following steps:

## 3.1 Basic Connection

The following instructions describe the basic connection to the GV-Compact DVR V2.

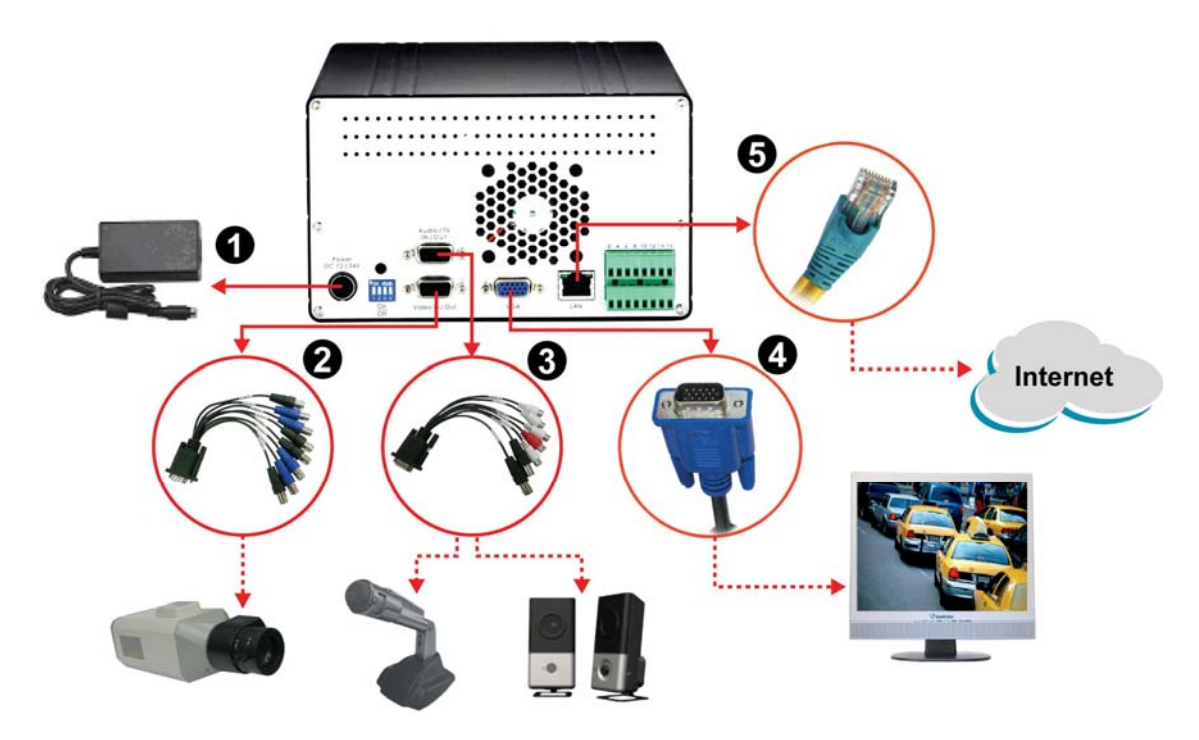

Figure 3-1

- 1. Connect power. Using the supplied power adaptor, connect to the power.
- 2. Connect video input. Using the blue connectors of the supplied D-Type Video Cable, connect to cameras.
- 3. Connect audio input and output. Using the supplied D-Type Audio/TV/Spot Monitor Cable, connect to microphones and a speaker. Connect microphones to the four white connectors of the cable, and a speaker to the red connector.
- 4. Connect video output. There are two options:
  - Using the black connector (QUAD) of the supplied D-Type Audio/TV/Spot Monitor Cable, connect to the **TV monitor**.
  - Using the VGA cable supplied by the monitor manufacturer, connect to the VGA monitor (as illustrated in the figure).
- 5. If networking the system, use the standard RJ-45 cable to connect to the unit.

**Note:** The GV-Compact DVR V2 cannot work with the microphone that acquires power from the unit. Use the microphone that has external power supply.

### 3.1.1 Connecting Vehicle Power Supply

The connections described here are for the anti-vibration model. Using the supplied Cigarette Lighter Power Adaptor, connect one end to the DC power input on the GV-Compact DVR V2 and the other end to a car's cigarette lighter socket. The car battery will supply power to the unit.

You can also use the supplied Camera Power Cable to power on your cameras through the vehicle power supply.

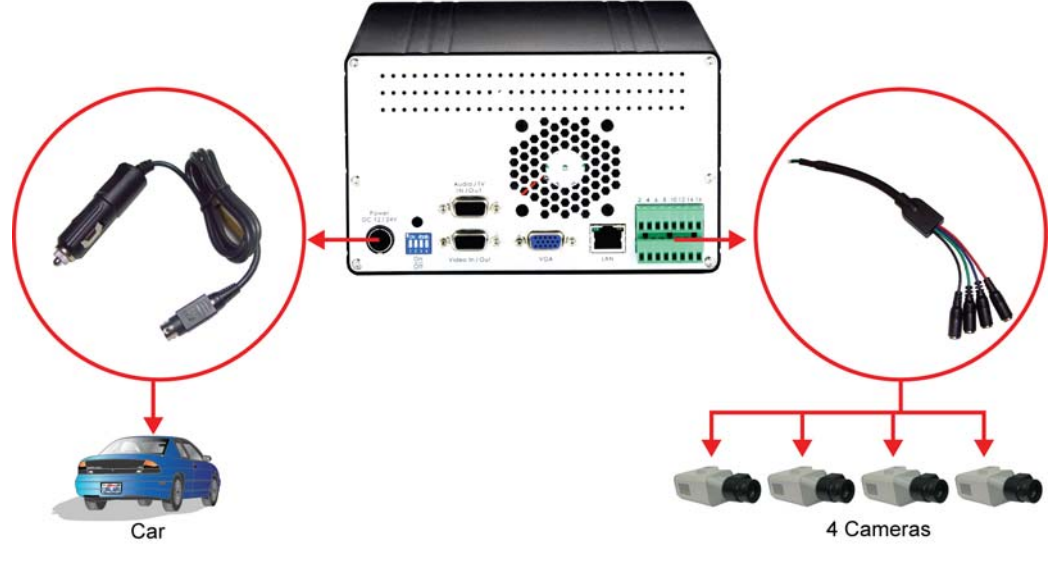

Figure 3-2

#### Note:

- 1. The standard and anti-vibration models have different internal designs. It is forbidden to connect the standard model to the vehicle power supply.
- 2. The Camera Power Cable can also be applied on the standard model.

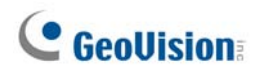

#### **Camera Power Supply**

The cameras can be powered through GV-Compact DVR V2. Using the supplied Camera Power Cable, connect the black wire to Pin 10 and the green wire to Pin 11.

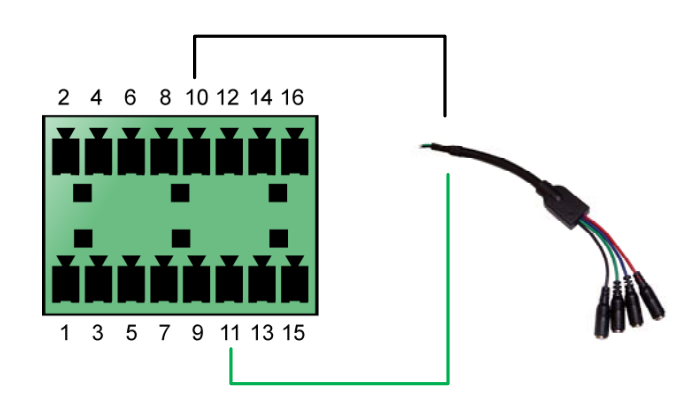

Figure 3-3

| I/O Terminal Block | Camera Power Cable |
|--------------------|--------------------|
| Pin 10             | Black Wire         |
| Pin 11             | Green Wire         |

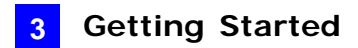

### 3.1.2 Connecting Optional Video Output Devices

The GV-Compact DVR V2 offers the looping video output for 4 monitors. The GV-Compact DVR V2 also offers the spot monitor output to display video sequentially from each video input.

**Note:** To loop out videos, turn the 75  $\Omega$  switch to OFF position. See No. 2, Figure 2-2.

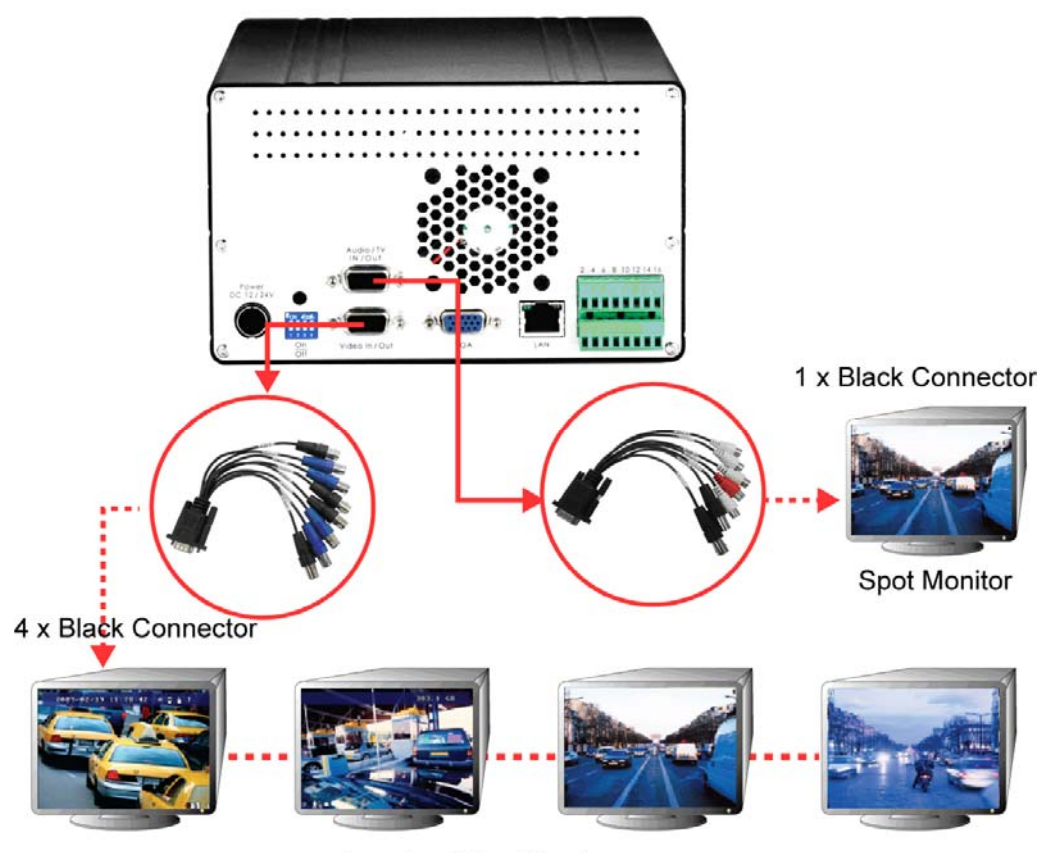

Looping Video Monitor

Figure 3-4

# **GeoVision**:

## 3.2 Installing Hard Drive

The GV-Compact DVR V2 comes equipped with a 3.5" SATA hard drive bay for video recording. Follow these steps to install the hard drive.

- 1. Make sure the unit is powered off.
- 2. For users of the **standard** model, open the door of drive bay, push the hard drive inside, and close the door.

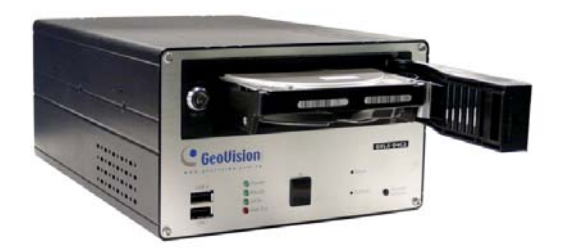

#### Figure 3-5

3. For users of the **anti-vibration** model, pull out the drive drawer, insert the hard drive in the drawer, secure the hard drive with the 4 supplied screws, and push the drawer back in the drive bay of the unit.

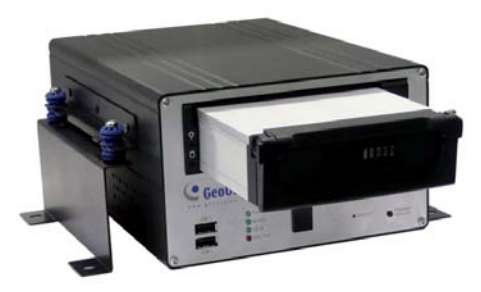

Figure 3-6

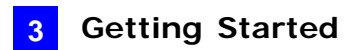

4. For users of the **2.5**" **SATA hard drive**, you need the optional accessory of a HDD Converter to enclose your 2.5" hard drive.

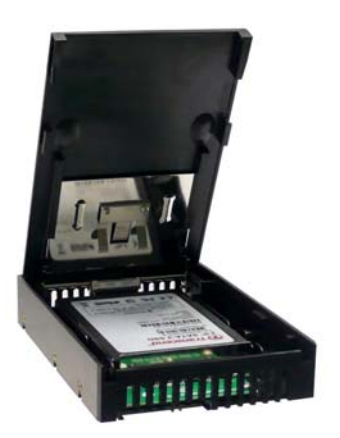

Figure 3-7

- For users of the standard model, push the Converter installed with a 2.5" hard drive back in the drive bay of the unit, and close the door.
- For users of the anti-vibration model, insert the Converter installed with a 2.5" hard drive into the pull-out drive drawer, secure the Converter with the 4 supplied screws, and push the drive drawer back in the drive bay of the unit.
- 5. Lock the drive bay with the supplied key.

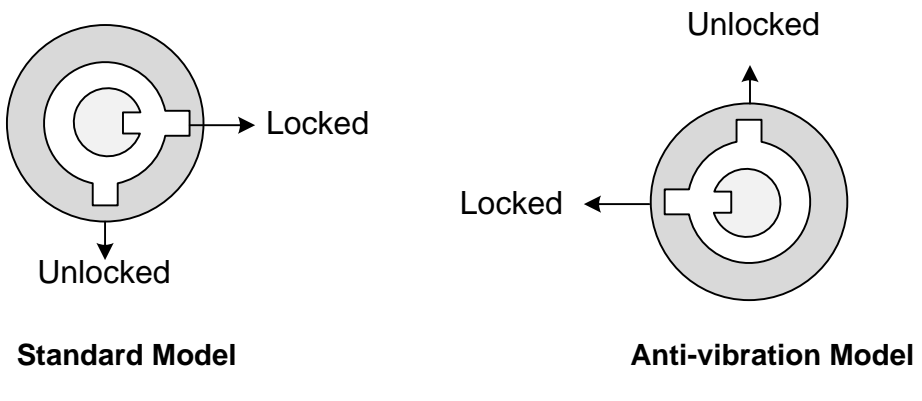

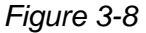

#### Note:

- 1. The product does not support hot swap. Please power off the unit before removing the hard drive.
- 2. Please remove the hard drive only after power was shut off for more than 60 seconds. This would protect and extend the operating life of the hard drive.

## **GeoVision**

## 3.3 Turning On / Off the Power

### 3.3.1 Turning On the Power

- Connect the GV-Compact DVR V2 to the power. Both the **Power LED** and **HDD Power** LED should turn on.
- 2. The system starts initializing for several seconds. After this, the **Ready LED** will turn to green and the main screen with 4 channels will be displayed.

If the GV-Compact DVR V2 is connected to a vehicle power supply, the unit will automatically start once you turn on the vehicle ignition. Power is supplied to the unit as long as the vehicle ignition is on.

**Note:** If any video is lost after startup, the buzzer will start beeping. To stop beeping, press any button on the Remote Control.

### 3.3.2 Turning Off the Power

Before unplugging the power cable, ensure both the **SATA LED** and **HDD Activity LED** turn off; otherwise, the recorded data may be lost.

If the GV-Compact DVR V2 is installed in a vehicle, you can press the **Storage Removal** button on the front panel for five seconds to stop recording and remove the hard drive from the system.

## 3.4 Formatting Hard Drive

The GV-Compact DVR V2 is a Linux-based system. You must follow the steps below to format the hard drive before recording.

- 1. Press the Menu button on the Remote Control to enter the main menu.
- 2. Select **ADVANCED**, select **STORAGE SETTINGS**, and then select **STORAGE MANAGEMENT**. The model name of the connected hard drive appears.

| 2009/02/19 10:52:23 | A                                          | 383, 2 GB |
|---------------------|--------------------------------------------|-----------|
|                     | I STORAGE MANAGEMENT J<br>Sata Disk Detail |           |
|                     |                                            |           |
|                     |                                            |           |
| OOSELECT DOOK (     | )CANCEL @QUIT €)HENU                       |           |

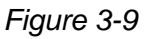

- 3. Move the focus to **DETAIL**, select **FORMAT** and press the button. You will be prompted to confirm the action.
- 4. Select **YES** and press the *b* button to start formatting. The format progress will appear in the top right of the screen, e.g. "PART 1: 94/100". When the format is complete, the amount of free disk space will be displayed.

#### Note:

- 1. The maximum space of one partition is 200 GB.
- 2. The connected USB mass storage device must also be formatted according to above instructions before use.

# **GeoVision**

### 3.5 Main Screen Overview

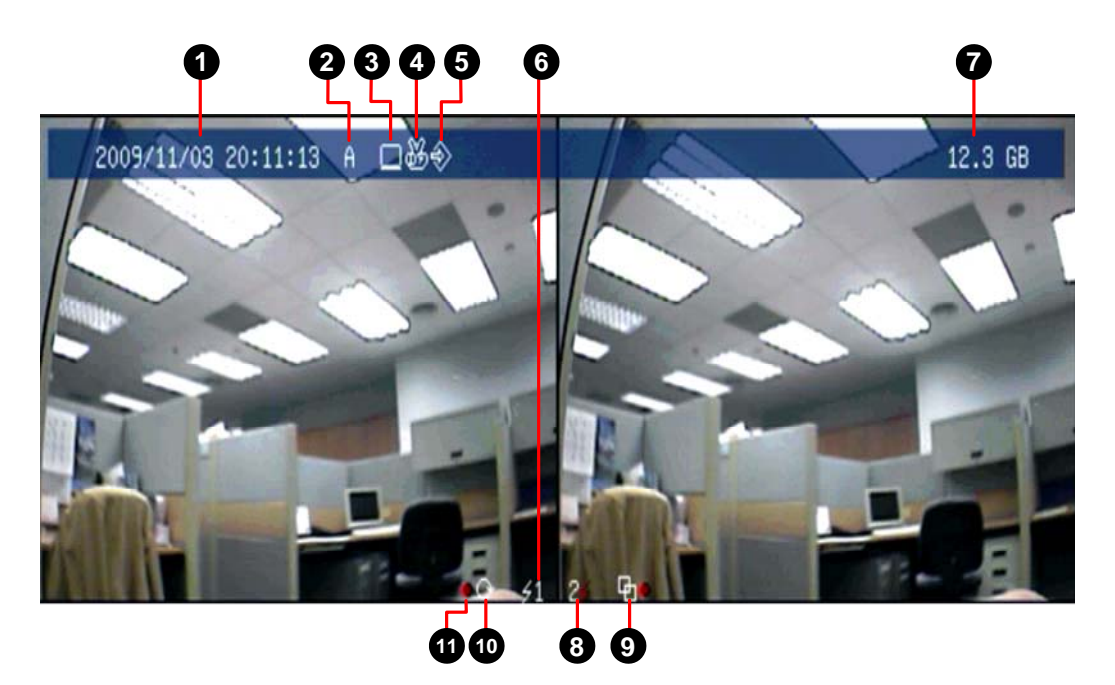

Figure 3-10

- 1. Date and time: Indicates the current date and time when viewing live video.
- 2. A / B / C: Indicates the type of device defined for the GV-Compact DVR V2.
- 3. Monitoring icon **E**: Appears when the monitoring is activated.
- 4. **Manual recording icon** or **Schedule recording icon C**: Appears when the recording is started manually or by schedule.
- 5. **Input icon** S: Appears when the input device is installed and activated.
- 6. Channel number/Camera name: Displays the camera number or name.
- 7. **Hard disk status:** Indicates the amount of free space on the hard disk. When the disk is full, the status will turn to red.
- 8. **Motion icon** A red icon indicates movement occurs in the video image. A white icon indicates no movement detected.
- 9. **Motion detection mode icon (:** Appears when the camera is set to the recording mode of motion detection.
- 10. **Round-the-clock mode icon C**: Appears when the camera is set to the recording mode of round-the-clock.
- 11. **Recording icon C**: Appears when the monitoring is started. A red icon indicates the image of the camera is being recorded.

### 3.6 Basic Operation

This section describes the basic operation of the GV-Compact DVR V2.

### 3.6.1 Date/Time Adjustment

It is recommended that you enter the current date and time before start recording so that the correct date and time is associated with all videos.

• To adjust the date and time, press the **Menu** button on the Remote Control, select **ADVANCED** and then select **DATE AND TIME**.

### 3.6.2 Recording Operation

Before start recording, configure the recording settings properly according to your needs.

To start recording, press the REC button on the Remote Control to record video onto the hard drive with the corresponding programmed recording settings. The RED recording icon will appear on the corresponding camera screen. The SATA LED and HDD Activity LED lights will be blinking, indicating the GV-Compact DVR V2 is in recording mode.

| То                           | Steps                                                          |  |  |
|------------------------------|----------------------------------------------------------------|--|--|
| Set the recording mode       | Press the Menu button and select MONITORING                    |  |  |
|                              | SETTINGS.                                                      |  |  |
| Activate the audio recording | 1. Press the Menu button, select CHANNEL SETTINGS,             |  |  |
|                              | press one <b>Channel</b> button (Ch1 - CH4), and select        |  |  |
|                              | VIDEO/AUDIO SETTINGS.                                          |  |  |
|                              | 2. Select AUDIO RECORDING, change OFF to ON.                   |  |  |
| Set the recording schedule   | 1. Press the Menu button, select RECORDING                     |  |  |
|                              | SCHEDULE, and select one of scheduling methods.                |  |  |
|                              | 2. To start scheduled recording, press the <b>Menu</b> button, |  |  |
|                              | select MONITORING SETTINGS, change MONITORING                  |  |  |
|                              | MODE to SCHEDULE, and then select START.                       |  |  |
| Set the pre-recording and    | Press the Menu button, select CHANNEL SETTINGS,                |  |  |
| post-recording               | press one Channel button (Ch1 - CH4), and select               |  |  |
|                              | ALARM SETTINGS.                                                |  |  |

• To stop recording, press the **Stop** button on the Remote Control at any time.

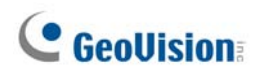

### 3.6.3 Search/Playback Operation

To access the recorded video for playback, press the **Search** button to have several search and playback options.

### 3.6.4 PTZ Operation

To install the PTZ camera, press the **Menu** button on the Remote Control, select **CHANNEL SETTINGS**, press one **Channel** button (CH1 - CH4), and then select **PTZ Settings**.

To control the PTZ movement, press the **Channel** button to display the PTZ channel, and use directional buttons to control the PTZ.

## Chapter 4 Remote Viewing Using A Web Browser

Not only can the GV-Compact DVR V2 operate as a standalone, but also a networked device. Using the Internet Explorer, you can remotely access and manage the GV-Compact DVR V2.

### 4.1 Assigning an IP Address

Designed for use on an Ethernet network, the GV-Compact DVR V2 must be assigned an IP address to make it accessible. There are two ways to assign an IP address to the unit: Using OSD Menu and Connecting with a PC.

### 4.1.1 Using OSD Menu

Use the connection settings in the OSD menu to assign a static IP, and connect the GV-Compact DVR V2 to the Internet for remote operation.

 Press the Menu button, select NETWORK and then select CONNECTION SETTINGS. Set a static IP, subnet mask, gateway, primary DNS and secondary DNS (optional), which are provided by your Internet Service Provider (ISP).

| G             | L CONNECT            | ION SETTINGS I<br>UIRED<br>ELVED |  |
|---------------|----------------------|----------------------------------|--|
| <b>G</b><br>G | ONNECTIONS<br>AIN IP | WIRED<br>ELSED                   |  |
| Gi            | AIN IP               | FINED                            |  |
| 1             |                      |                                  |  |
|               | P ADDRESS            | 192, 168, 0, 10                  |  |
| S             | UBNET MASK           | 255, 255, 255, 8                 |  |
| G             | ATEUAY               | 192, 168, 0, 1                   |  |
| P             | RIMARY DNS           | 192, 168, 0, 1                   |  |
| S             | ECONDARY DNS         | 192, 168, 0, 2                   |  |
|               | (                    | CANCEL                           |  |
|               |                      | SAVE                             |  |
|               |                      |                                  |  |
|               |                      |                                  |  |
|               |                      |                                  |  |
|               |                      | OOULT OHENU                      |  |

Figure 4-1

2. Using the network cable, connect one end to the LAN port on the rear panel of the unit, and the other end to the Internet. The GV-Compact DVR V2 is now accessible by entering the assigned IP on the browser.

# **GeoVision**

### 4.1.2 Connecting with a PC

Use a computer on the same LAN with the GV-Compact DVR V2 to assign the IP address. The GV-Compact DVR V2 has a default address of <u>192.168.0.10</u>. The computer used to set the IP address must be under the same IP and subnet sequence assigned to the unit.

- 1. Using the network cable, connect one end to the LAN port on the rear panel of the unit, and the other end to a hub or a switch on the LAN.
- 2. Open the browser on the computer, and type the default IP address http://192.168.0.10/.
- 3. In both Login and Password fields, type the default value admin. Click Apply.
- 4. In the left menu, select Network and then LAN to begin the network settings.

| ~                                                                                        |                                                                                                |  |  |  |  |  |
|------------------------------------------------------------------------------------------|------------------------------------------------------------------------------------------------|--|--|--|--|--|
| C GeoUision                                                                              | LAN Configuration                                                                              |  |  |  |  |  |
| 🕨 Video and Motion 🛛                                                                     | a this section you can configure GV-Compact DVR to work inside of LAN.                         |  |  |  |  |  |
| Digital I/O and PTZ                                                                      |                                                                                                |  |  |  |  |  |
| Events and Alerts     LAN Configuration                                                  |                                                                                                |  |  |  |  |  |
| Monitoring                                                                               | nitoring                                                                                       |  |  |  |  |  |
| Recording Schedule                                                                       | • Recording Schedule  • Wired Ethernet Select this option to use wired 10/100Mbps ethernet     |  |  |  |  |  |
| Remote Viewlog                                                                           | temote Viewlog O Wireless Select this option to use Wireless                                   |  |  |  |  |  |
| Network                                                                                  |                                                                                                |  |  |  |  |  |
| Status LAN Configuration                                                                 |                                                                                                |  |  |  |  |  |
|                                                                                          |                                                                                                |  |  |  |  |  |
| Wireless O Dynamic IP address Select this option to obtain IP address from a DHCP server |                                                                                                |  |  |  |  |  |
| Advanced                                                                                 | <ul> <li>Static IP address Select this option to enter a Static IP address manually</li> </ul> |  |  |  |  |  |
| TCP/IP O PPPoE Select this option to establish a DSL connection                          |                                                                                                |  |  |  |  |  |
| UMTS/ZigBee                                                                              | Username:                                                                                      |  |  |  |  |  |
| Multicast Password:                                                                      |                                                                                                |  |  |  |  |  |
| P Filtering                                                                              |                                                                                                |  |  |  |  |  |
| Management                                                                               | Configure connection parameters                                                                |  |  |  |  |  |
| Logout                                                                                   |                                                                                                |  |  |  |  |  |
|                                                                                          | IP Address: 192.168.0.11                                                                       |  |  |  |  |  |
| <<                                                                                       | Subnet Mask 255 255 0                                                                          |  |  |  |  |  |
|                                                                                          | Router/Gateway 192158.0.1                                                                      |  |  |  |  |  |
|                                                                                          | Dimoni DNP: 103100.01                                                                          |  |  |  |  |  |
|                                                                                          |                                                                                                |  |  |  |  |  |
|                                                                                          | Secondary DNS: 192.168.0.2 (Optional)                                                          |  |  |  |  |  |
|                                                                                          |                                                                                                |  |  |  |  |  |
|                                                                                          | Appy Test DHLP                                                                                 |  |  |  |  |  |
|                                                                                          |                                                                                                |  |  |  |  |  |
| ~                                                                                        |                                                                                                |  |  |  |  |  |

Figure 4-2

- 5. Select **Static IP address**. Type IP Address, Subnet Mask, Router/Gateway, Primary DNS and Secondary DNS in the **Configure connection parameters** section.
- 6. Click **Apply**. The GV-Compact DVR V2 is now accessible by entering the assigned IP address on the browser.

**Note:** If **Dynamic IP Address** and **PPPoE** are enabled, you must check the current IP address from the OSD screen of **Network Status** every time before logging in the unit. Otherwise, you may enable the DDNS function that links a domain name to the unit's changing IP address first.

## 4.2 Accessing Your Surveillance Images

Once installed, the GV-Compact DVR V2 is accessible on a network. Follow these steps to access your surveillance images:

- 1. Start the Internet Explorer browser.
- 2. Enter the IP address or the domain name of the GV-Compact DVR V2 in the **Location/Address** field of your browser.

| GenVision Inc.                                                                                                    | Compact DVR - Microsoft Internet Evolutor |                         |  |  |
|----------------------------------------------------------------------------------------------------|-------------------------------------------|-------------------------|--|--|
| Elle Edit View Eavorites Tools Help                                                                                                    |                                           |                         |  |  |
| 😮 en gen regenerate generation of the second second secon |                                           |                         |  |  |
| Address 🕘 http://192.                                                                                                    | 168.1.21/ssi.cgi/Login.htm                | 🕑 🄁 Go 🛛 Links 🎇        |  |  |
| Google G-                                                                                                    | ✓ +                                       | 🔘 Settings <del>v</del> |  |  |
|                                                                                                    | COMPACT DVR APPLICATION                   | -                       |  |  |
|                                                                                                    | C 2008 SEDVISION INC. ALL RIGHTS RESERVED | ~                       |  |  |
| 실 Done                                                                                                    |                                           | Internet                |  |  |

Figure 4-3

- 3. Enter the login name and password.
  - The default login name and password for Administrator are **admin**.
  - The default login name and password for Guest are guest.
- 4. Click **Apply**. A video image, similar to the example of the following figure, is now displayed in your browser.

**Note:** To enable the updating of images in Internet Explorer, you must set your browser to allow ActiveX Controls and perform a once-only installation of GeoVision's ActiveX component onto your computer.

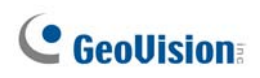

# **Chapter 5 The I/O Terminal Block**

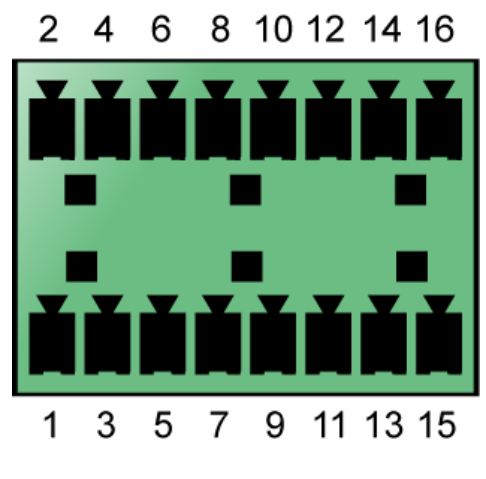

Figure 5-1

The pin assignments for the terminal block are described in the table below.

| Pin | Function        | Pin | Function                           |
|-----|-----------------|-----|------------------------------------|
| 1   | Relay Output 1  | 9   | Relay COM                          |
| 2   | Digital Input 1 | 10  | Ground                             |
| 3   | Relay Output 2  | 11  | DC 12V Out for camera power supply |
| 4   | Digital Input 2 | 12  | RS-232 TX for GPS tracking         |
| 5   | Relay Output 3  | 13  | RS-485 + for PTZ control           |
| 6   | Digital Input 3 | 14  | RS-232 RX for GPS tracking         |
| 7   | Relay Output 4  | 15  | RS-485 – for PTZ control           |
| 8   | Digital Input 4 | 16  | DC 5V Out for GPS module           |